## Thunderbirdの新規設定

Thunderbird を起動します。

ATL キーを押すと、上にメニューが出ます。

(Mac の場合は メニューバーに表示されています。)

ツール

アカウント設定

をクリックします。

| ファイル(E) 編集(E) 表示(V) 移動            | か( <u>G</u> ) メッセージ( <u>M</u> ) 予定とToDo( <u>N</u> ) ッ | ノール① ヘルプ(出)                                                                                          |  |  |  |
|-----------------------------------|-------------------------------------------------------|----------------------------------------------------------------------------------------------------|--|--|--|
| 狊 ローカルフォルダー                       |                                                       | アドレス帳( <u>B</u> ) Ctrl+Shift+B                                                                       |  |  |  |
| 🖵 受信 🖌 🖍 作成 🖌 🖵                   | チャット 名アドレス帳 🏷 タグ 🗸                                    | 保存したファイル(L) Ctrl+J<br>アドオンバム)                                                                        |  |  |  |
| ✓ ■ ローカルフォルダー<br>図 ごみ箱<br>▲ 送信トレイ | Thunderbird Ma                                        | アドオンのオプション(Q) ><br>イベントログの管理(V)<br>チャット状態(C) >                                                       |  |  |  |
|                                   | アカウント                                                 | チャットに参加(工)                                                                                           |  |  |  |
|                                   | 🌼 このアカウントの設た                                          | メッセーシフィルター(E)<br>フォルダーにフィルターを適用(R)<br>メッセージにフィルターを適用(U)<br>迷惑メールフィルターを実行(C)<br>迷惑メールとマークされたメールを削除(D) |  |  |  |
|                                   | <ul> <li>アカウントのセットア</li> <li>メール ゆチャ</li> </ul>       |                                                                                                    |  |  |  |
|                                   | 新しいカレンダーを1                                            | 設定とデータのインポート( <u>M</u> )<br>開発ツール( <u>E)</u> ><br>最近の履歴を消去( <u>H</u> ) Ctrl+Shift+Del                |  |  |  |
|                                   |                                                       | アカウント設定(S)<br>オブション(Q)                                                                               |  |  |  |

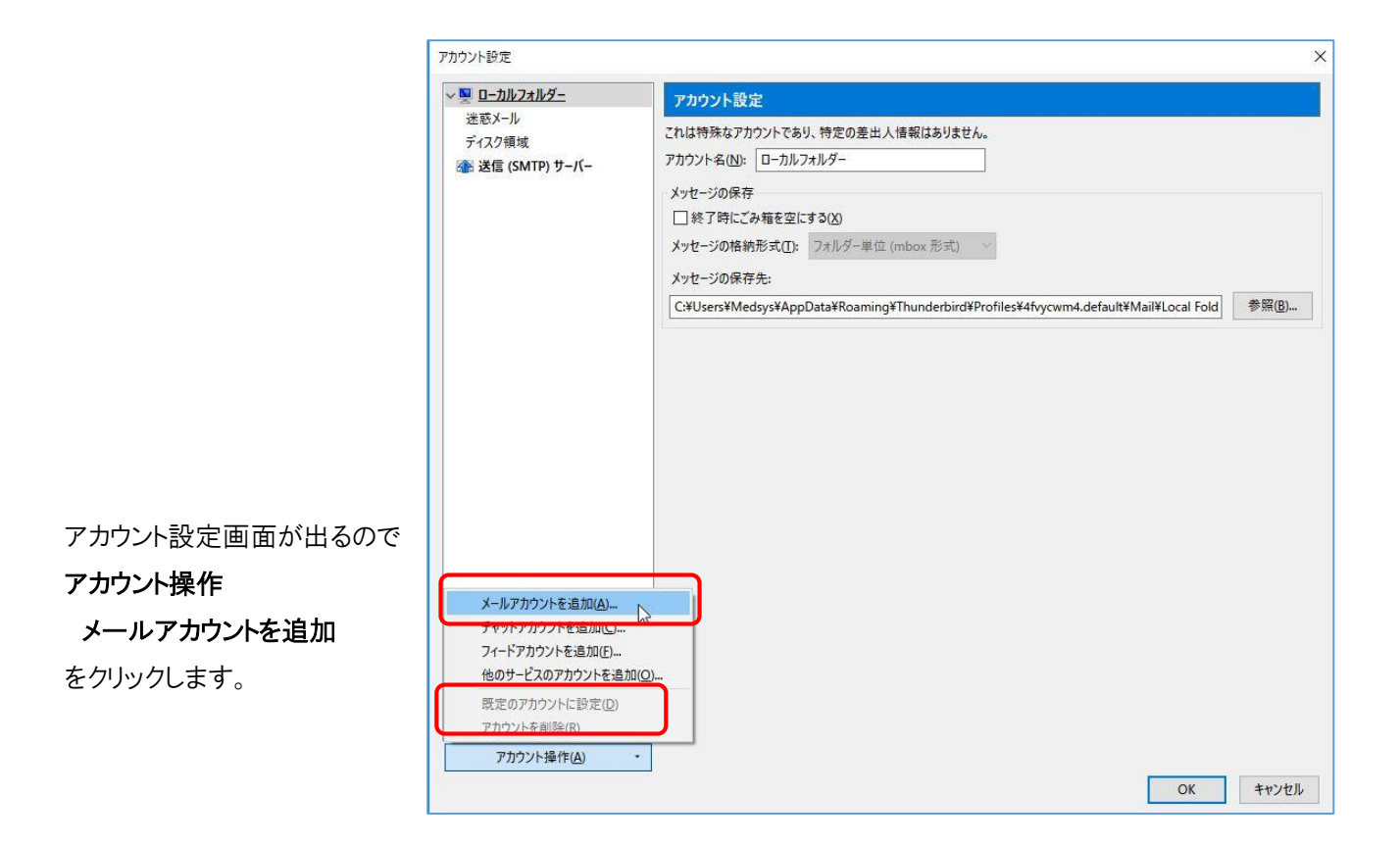

|                                                                               | セットアップ                                                                                     |                                                  |
|-------------------------------------------------------------------------------|--------------------------------------------------------------------------------------------|--------------------------------------------------|
| あなたのお名前( <u>N</u> ):                                                          | testuser                                                                                   | 受信者に表示される名前です                                    |
| メールアドレス( <u>E</u> ):                                                          | testuser@naramed-u.ac.jp                                                                   | 既存のメールア <mark>ド</mark> レスです                      |
| パスワード(巴):                                                                     | ••••••                                                                                     |                                                  |
|                                                                               | ✓ パスワードを記憶する(M)                                                                            | )                                                |
|                                                                               |                                                                                            |                                                  |
| 新しいメールアドレス<br>要在メールアカウントの                                                     | を取得( <u>G</u> )<br>セットアップ                                                                  | 続ける( <u>C</u> ) キャンセル(A                          |
| 新しいメールアドレス<br>既存メールアカウントの<br>あなたのお名前(N):                                      | を取得(G)<br>セットアップ<br>Testuser                                                               | 続ける(C) キャンセル(A) 受信者に表示される名前です                    |
| 新しいメールアドレス<br>既存メールアカウントの<br>あなたのお名前( <u>N</u> ):<br>メールアドレス(E):              | を取得(G)<br>セットアップ<br>testuser<br>testuser@naramed-u.ac.jp                                   | 続ける(C) キャンセル(A)<br>受信者に表示される名前です<br>既存のメールアドレスです |
| 新しいメールアドレス<br>既存メールアカウントの<br>あなたのお名前( <u>N</u> ):<br>メールアドレス(E):<br>パスワード(P): | を取得( <u>G</u> )<br>セットアップ<br>testuser<br>testuser@naramed-u.ac.jp                          | 続ける(C) キャンセル(A<br>受信者に表示される名前です<br>既存のメールアドレスです  |
| 新しいメールアドレス<br>既存メールアカウントの<br>あなたのお名前(N):<br>メールアドレス(E):<br>パスワード(P):          | を取得(G)<br>セットアップ<br>testuser<br>testuser@naramed-u.ac.jp<br>●●●●●●●●●<br>● / (スワードを記憶する(M) | 続ける(C) キャンセル(A<br>受信者に表示される名前です<br>既存のメールアドレスです  |

送信サーパー: SMTP, smtp-mail.outlook.com, STARTTLS

完了(D)

キャンセル(A)

ユーザー名: testuser@naramed-u.ac.jp

手動設定(M)

アカウント設定が見つかりました とのメッセージが出ます。

右の画面が出るので

あなたのお名前、メールアドレス、 パスワード(統合 ID のパスワード) を入力し、 続ける をクリックします。

設定を POP3か IMAP かで異なります。

アカウントの種類が「POP3」の場合(IMAPの説明は後段にあります。)

|                | 既存メールアカウントのセットアップ                                                                          |                                                                                                    |                                                      |              |  |  |
|----------------|--------------------------------------------------------------------------------------------|----------------------------------------------------------------------------------------------------|------------------------------------------------------|--------------|--|--|
| POP3 にチェックを入れて | あなたのお名前(N):<br>メールアドレス(E):                                                                 | testuser<br>testuser@naramed-u.ac.jp                                                                                                    | 受信者に表示される名前です<br>既存のメールアドレスです                        |              |  |  |
| 手動設定 をクリックします。 | パスワード <u>(P</u> ):                                                                         |                                                                                                    |                                                      |              |  |  |
|                | アカウント設定が Mo<br>〇 IMAP (リモート)<br>受信サーバー: PO<br>送信サーバー: SM<br>ユーザー名: tes<br>手動設定( <u>M</u> ) | EITKアービロセチン(M)<br>ozilla ISP データベースから見つから<br>7オルダー) (③POP3 (メールをコ<br>P3, pop-mail.outlook.com, SS<br>ITP, smtp-mail.outlook.com, S<br>tuser@naramed-u.ac.jp | Jました。<br>ンビューターに保存)<br>SL<br>TARTTLS<br>完了(D) キャンセル( | ( <u>A</u> ) |  |  |

ユーザー名を、office365 のログイン ID(統合 ID@naramed-u.ac.jp)に変更します。

| 既存メールアカウントの        | )セットアップ              | f                                       |           |      |    |          |       | 2                       |
|--------------------|----------------------|-----------------------------------------|-----------|------|----|----------|-------|-------------------------|
| あなたのお名前(N):        | 受信者に表示さ              | れる名                                     | 前です       |      |    |          |       |                         |
| メールアドレス(E):        | testuser             | er@naramed-u.ac.jp 既存のメールアドレスです         |           |      |    |          |       |                         |
| パスワード( <u>P</u> ): | 3@: 00000000         |                                         |           |      |    |          |       |                         |
| アカウント設定が Mo        | 」パスワ<br>ozilla ISP う | ードを記憶する(M)<br>データベースから見つかり<br>サーバーのホスト名 | ました。      | ポート: | 똶믂 | SSL      |       | 您証方式                    |
| 受信サーバー: PC         | )P3 ~                | pop-mail.outlook.                       | com       | 995  | ~  | SSL/TLS  | ~     | 通常のパスワード認証 ~            |
| 送信サーバー: SM         | тр                   | smtp-mail.outlook                       | .com 🗸    | 587  | ~  | STARTTLS | ~     | 通常のパスワード認証 ~            |
| ユ <b>-ザ-名:</b> 受(  | 言サーバー:               | k123456@narame                          | d-u.ac.jp |      |    | 送信サーバー:  |       | k123456@naramed-u.ac.jp |
| 詳細設定( <u>A</u> )   |                      | <u></u>                                 |           | )    |    | Į        | 再テスト( | D 完了(D) キャンセル(A)        |

完了 をクリックすると設定は終了です。

(設定に誤りがないことは 再テスト で確認できます。)

----- アカウントの種類が「POP3」の場合の説明終わり ------

|                      | 既存メールアカウントのセットアップ                                                                | ×              |
|----------------------|----------------------------------------------------------------------------------|----------------|
|                      | <b>あなたのお名前(N):</b> testuser 受信者に表示される名前                                          | ের             |
|                      | メールアドレス(E): testuser@naramed-u.ac.jp 既存のメールアドレスです                                |                |
|                      | パスワード(P): ●●●●●●●●●                                                              |                |
|                      | ☑ パスワードを記憶する(M)                                                                  |                |
|                      | アカウント設定が Mozilla ISP データベースから見つかりました。                                            |                |
| IMAP にチェックを入れて       | <ul> <li>IMAP (リモートフォルダー)</li> <li>POP3 (メールをコンピューターに保存)</li> </ul>              |                |
| 手動設定 をクリックします。       | 受信サーバー: IMAP, imap-mail.outlook.com, SSL                                         |                |
| (IMAP は初期で選択されています。) | 送信サーバー: SMTP, smtp-mail.outlook.com, STARTTLS<br>ユーザー名: testuser@naramed-u.ac.jp |                |
|                      | 手動設定( <u>M</u> ) キャン                                                             | セル( <u>A</u> ) |

ユーザー名を、office365のログイン ID(統合 ID@naramed-u.ac.jp)に変更します。

| 既存メールアカウントの                        | )セットアッフ               |                                                              |           |      |     |          |        |                         | ×              |
|------------------------------------|-----------------------|--------------------------------------------------------------|-----------|------|-----|----------|--------|-------------------------|----------------|
| あなたのお名前(N):                        | testuser              |                                                              | 受信者に表示さ   | れる名  | 前です |          |        |                         |                |
| <mark>メー</mark> ルアドレス( <u>E</u> ): | testuser              | @naramed-u.ac.jp                                             | 既存のメールアト  | レスです | ť.  |          |        |                         |                |
| パスワード(巴):                          | ••••••                |                                                              |           |      |     |          |        |                         |                |
| アカウント設定が M                         | ☑ パスワ<br>ozilla ISP う | ードを記憶する( <u>M</u> )<br><sup>-</sup> ータベースから見つかり<br>サーバーのホスト名 | ました。      | ポートも | 뢂뮫  | SSI      |        | 認証方式                    |                |
| 受信サーバー: IN                         | IAP ~                 | imap-mail.outlook                                            | .com      | 993  | ~   | SSL/TLS  | ~      | 通常のパスワード認証              | ~              |
| 送信サーバー: SN                         | ITP                   | smtp-mail.outlook                                            | .com 🗸    | 587  | ~   | STARTTLS | ~      | 通常のパスワード認証              | ~              |
| ユーザー名: 受                           | 言サーバー:                | k123456@narame                                               | d-u.ac.jp | ן    |     | 送信サーバー:  | ſ      | k123456@naramed-u.ac.jp |                |
| 詳細設定( <u>A</u> )                   |                       |                                                              |           |      |     |          | 再テスト() | D 完了(D) キャンセ            | JL( <u>A</u> ) |

完了 をクリックすると設定は終了です。

(設定に誤りがないことは 再テスト で確認できます。)

------ アカウントの種類が「IMAP」の場合の説明終わり ------